# **On Bike Maintenance App**

For On Bike Share Admins and Mechanics

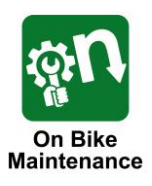

1

2

3

4

86% 0

73% 📼

89% 📼

93% m

76% @

C

11:33

50

00

00

00

50

4

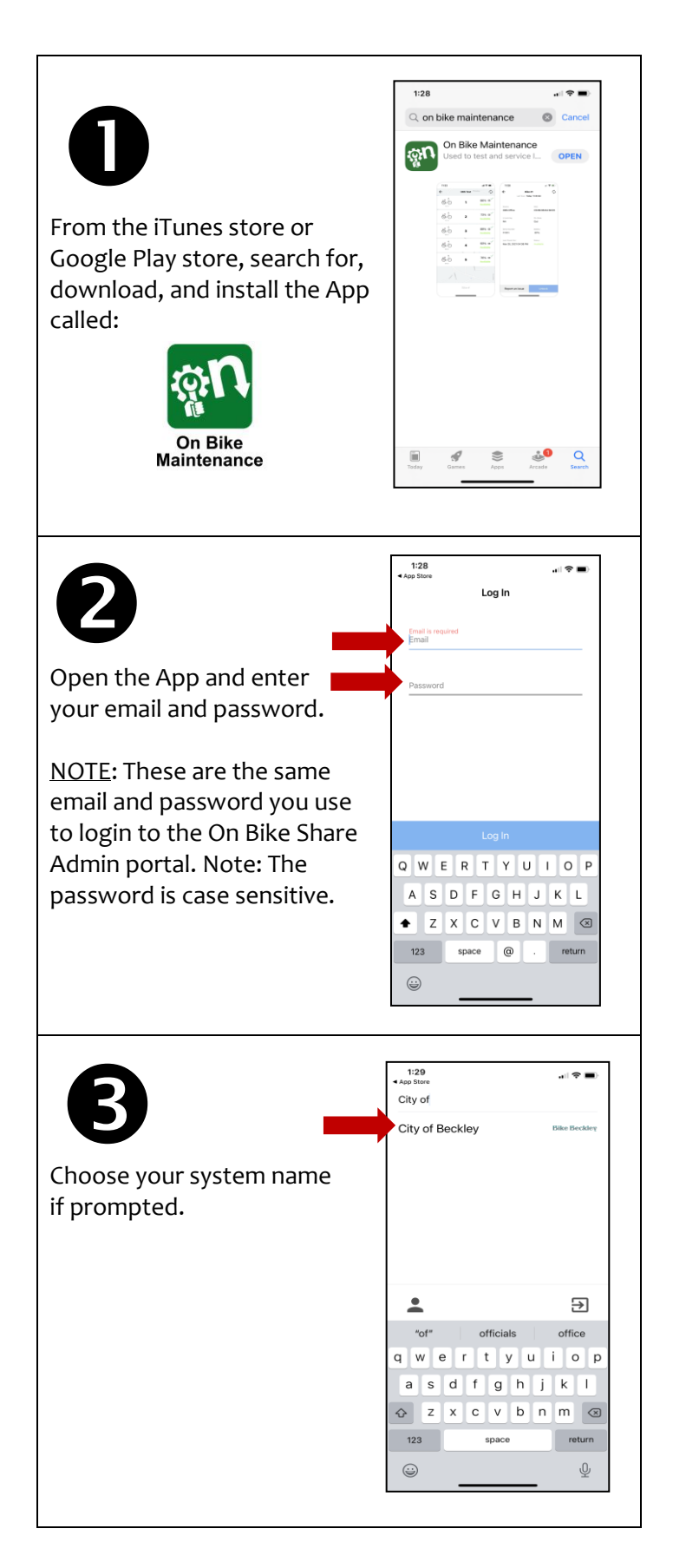

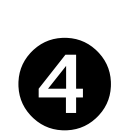

The App will show all Bluetooth locks within range. Press one of the locks to work with this lock.

NOTE: If locks do not appear, make sure your phone's Bluetooth is on and WiFi off (use cellular). Must be within 15 feet of bikes.

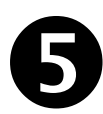

The App will automatically scan the lock and display lock information.

Use the **Unlock** button to test the lock unlocks properly.

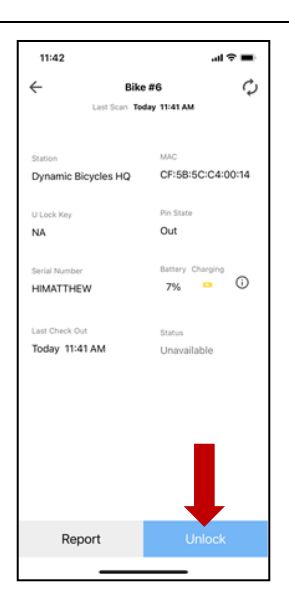

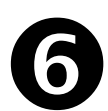

Use the **Report** button to repot bike issues and to record bike maintenance.

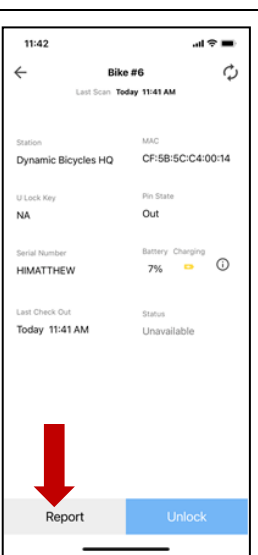

## **On Bike Maintenance App**

For On Bike Share Admins and Mechanics

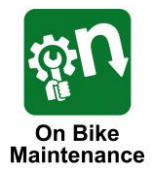

#### **Report Button**

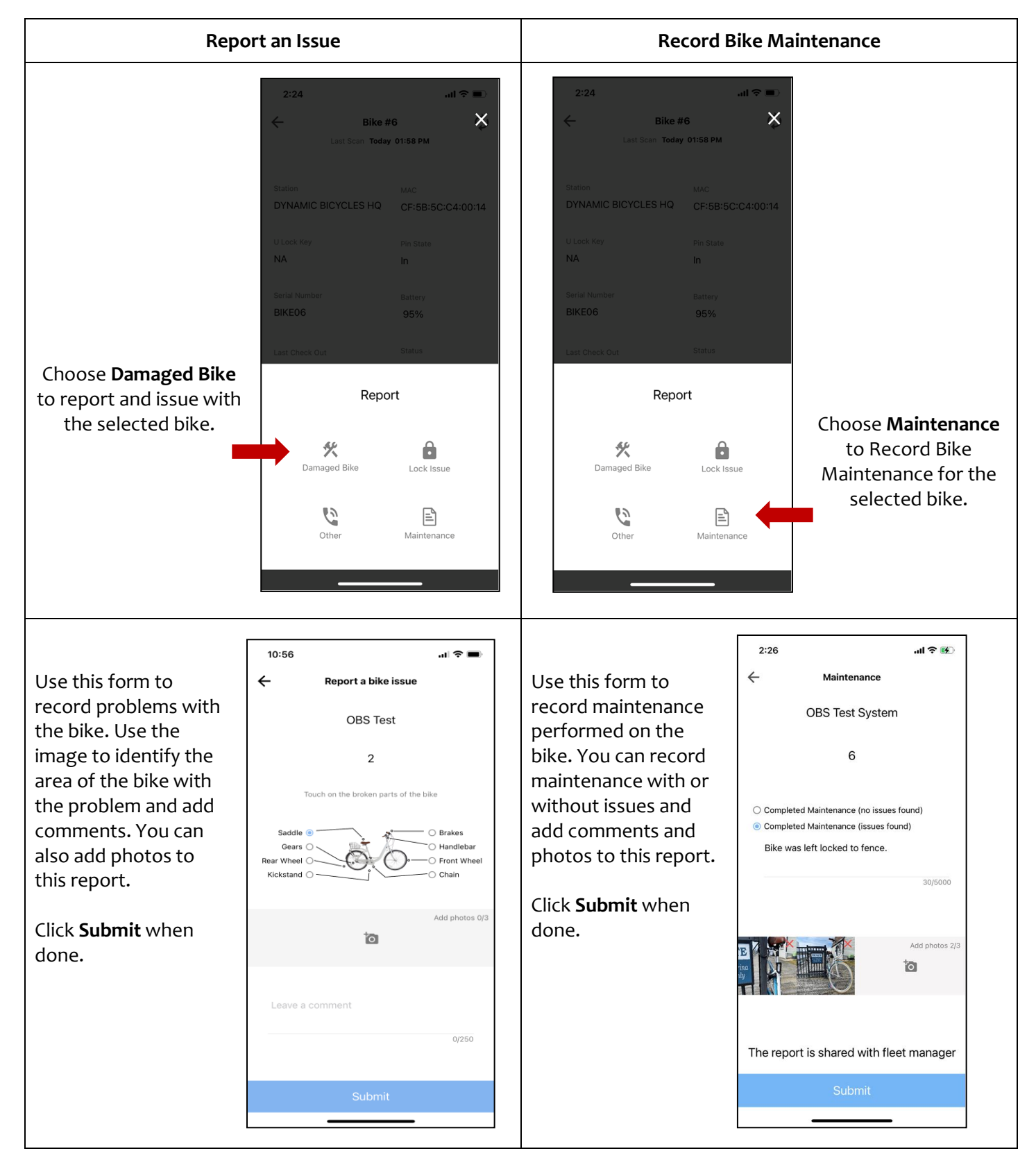

## **On Bike Maintenance App**

For On Bike Share Admins and Mechanics

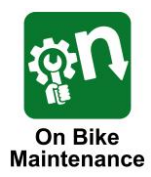

### Battery Charging & Replacement

The electronic locks on your bikes are battery powered. The batteries used are Li Ion 18650. Each battery can last up to 3-4 months or about 200 unlocks. Each battery can be re-charged hundreds of times, but it will lose some capacity over time.

Your system included a spare battery and a charger.

To replace batteries, use the tool provided to open the battery compartment on the top of the electronic lock. Remove the battery and replace with a freshly charged battery. Be sure to line up the + and – indicators on the battery to match the lock.

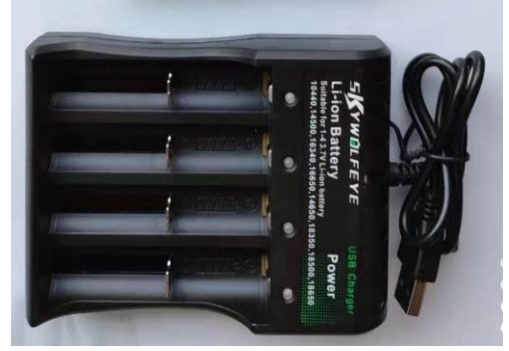

NOTE: If the wrapper on the battery is torn or missing, DO NOT use the battery. If the battery appears to have any scoring or damage, DO

NOT use the battery. If you need replacement batteries, please contact Dynamic Bicycles.

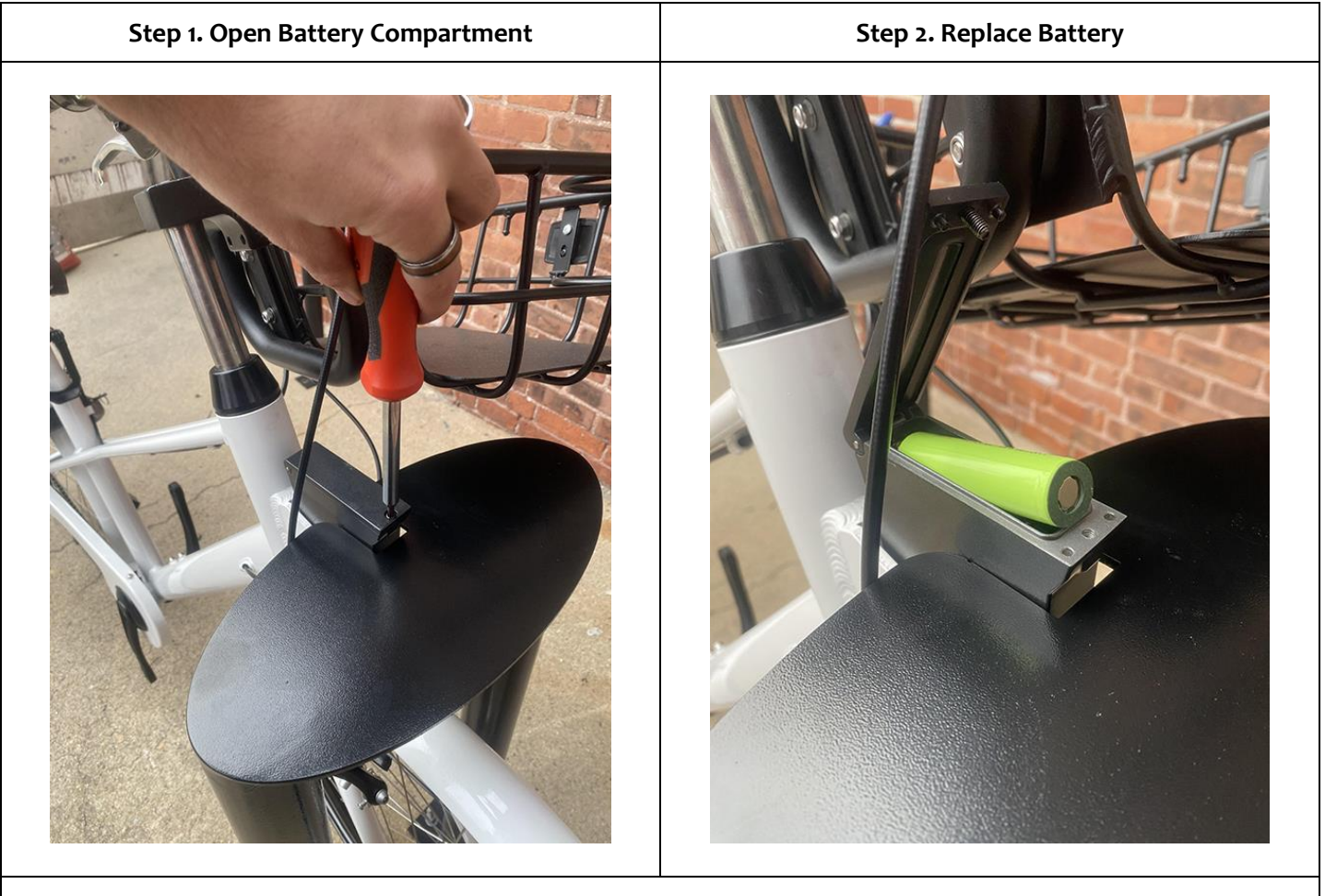

Step 3: Close lid on battery compartment tightly. Re-tighten bolt with tool to secure lid.